# Gmail 2段階認証 Android

2022/9/1

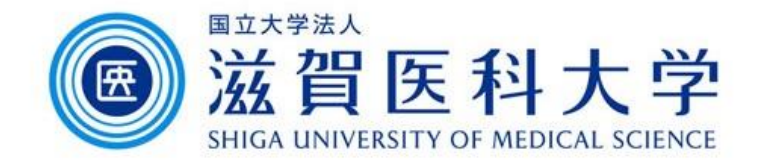

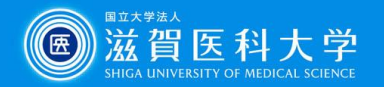

全体の流れ

- 1. Androidに大学のGoogle アカウントを登録します。
- 2. Google アカウントの2段階認証の設定をします。
  - Googleからのメッセージを受け取るデバイスとしてAndroid端末を登録します。
  - SMSを受信できるスマートフォン/携帯または固定電話の電話番号を設定し、受信した確認コードを入力します。
  - AndroidのGoogleアカウント管理画面で2段階認証を有効にします。
- 3. Gmailへログインする際にIDとパスワードを入力すると、登録したAndroid 端末に確認のメッセージが表示されますのでログインを許可します。

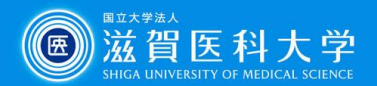

€ 100%

同意する

9:34 🔍 🕅 🖬 🕄 🔹

3@g.shiga-med.ac.jp

Google アカウントは g.shiga-med.ac.jp で管理されて います。ログインを完了できるよう、すぐにリダイレ

ログインすると、プライバシー ポリシーと利用規約に

6. ようこその画面で「同意する」を

次ページへ

G

۲

ようこそ

クトされます。

タップします

同意したことになります。

1-1. Google アカウントの設定(Google アプリからの例, 設定、Gmailアプリからも可能です)

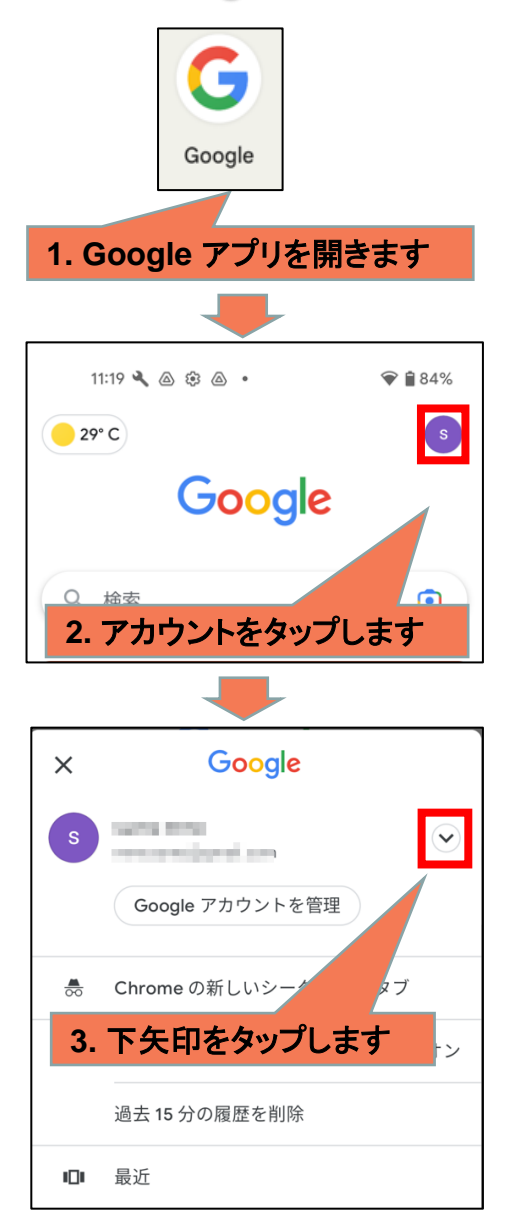

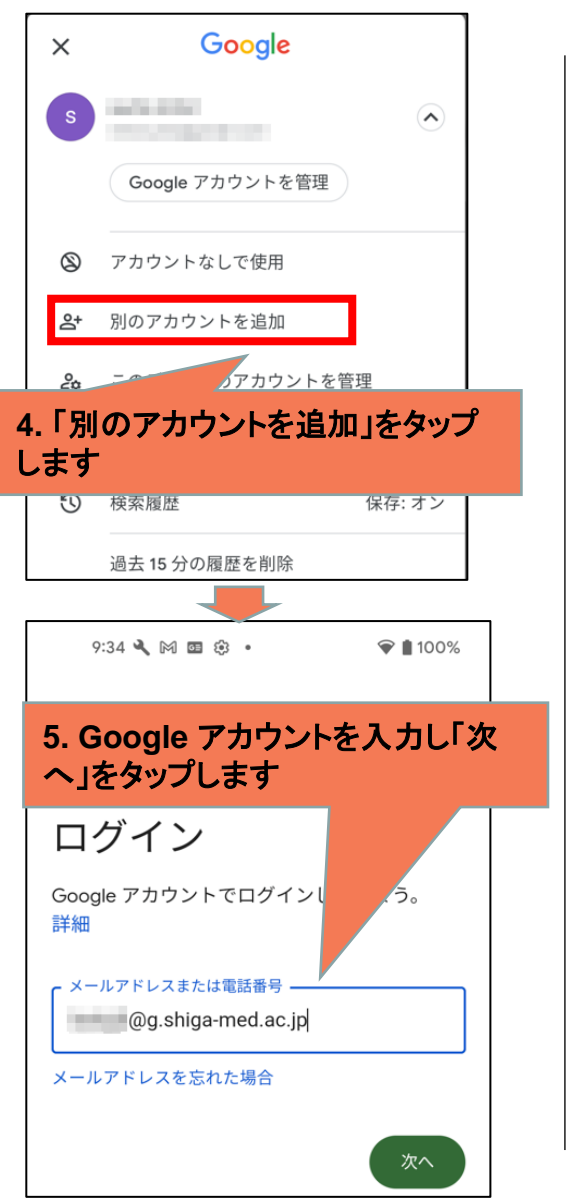

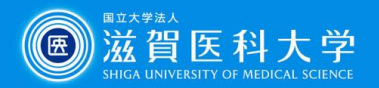

## 1-2. Google アカウントの設定

| Algo       Algo       Algo | 9:34 🔧 🕅 📾 🏵 🔸                                                                                                    | マ 🛔 100%                                                                                                  |
|----------------------------------------------------------------------------------------------------|----------------------------------------------------------------------------------------------------|----------------------------------------------------------------------------------------------------|
| ユーザー名<br>バスワード<br>ログイン<br>パスワード変更・パスワード忘れ<br>イスワード変更・パスワードを入力し口<br>パスワード変更・パスワードを入力し口<br>のプイン<br>た学のID、パスワードを入力し口<br>がくないします                                                                                                    | 滋賀医科大学                                                                                                    | Gmail                                                                                                    |
| ログイン<br>パスワード変更・パスワード忘れ<br>、大学のID、パスワードを入力しロ<br>グインします                                                                                                    | ユーザー名<br>パスワード                                                                                                    |                                                                                                    |
| *重要なお知らせ*<br>盆賀医科大学Gmailでは、メールソフト(Outlook、Thunderbird等)<br>できません。WebブラウザおよびWebブラウザ認証が使えるアプリ<br>準メールアプリ等)からのみ利用可能なサービスです。<br>2012年以降の学部学生メールアドレスについて<br>2012年入学者メールアドレス:「xxxxx@g.shiga-med.ac.jp」<br>2011年以前入学者メールアドレス:「xxxxx@g.shiga-med.ac.jp」<br>ただし、2011年以前入学者の在学期間中は、「xxxxx@belle.shiga-m<br>ールは「xxxxx@g.shiga-med.ac.jp」に転送されます。<br>「滋賀医科大学情報ネットワーク利用内規」を遵守ください。                                                                                                    | ログイン<br>パスワード変更・パスワード忘れ<br>7. 大学のID、パスワードをご<br>グインします                                                                                                    | 入力し口                                                                                                    |
| 1                                                                                                    | *重要なお知ら<br>蒸賀医科大学Gmailでは、メールソフト(Outloo<br>できません。WebブラウザおよびWebブラウザ言<br>準メールアプリ等)からのみ利用可能なサービス<br>2012年以降の学部学生メールアドレスに「xxxxx@g.shiga<br>2011年以前入学者メールアドレス:「xxxxx@g.shiga<br>2011年以前入学者の在学期間中は、「xx<br>ールは「xxxxx@g.shiga-med.ac.jp」に転送され; | せ来<br>k、Thunderbird等)<br>忽証が使えるアプリ<br>スです。<br>-med.ac.jp」<br>higa-med.ac.jp」<br>kxxx@belle.shiga-m<br>ます。 |

| 11:46 🔧 💩 8 |        | ☞ 🕯 84% |
|-------------|--------|---------|
| 29° C       |        |         |
| (           | Google |         |
| Q 検索        |        | • •     |
|             | 8.設定が完 | 了します    |
|             |        |         |

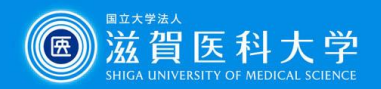

2-1. Googleアカウントの2段階認証の設定(Google アプリからの例, Gmail, PCからも可 能です)

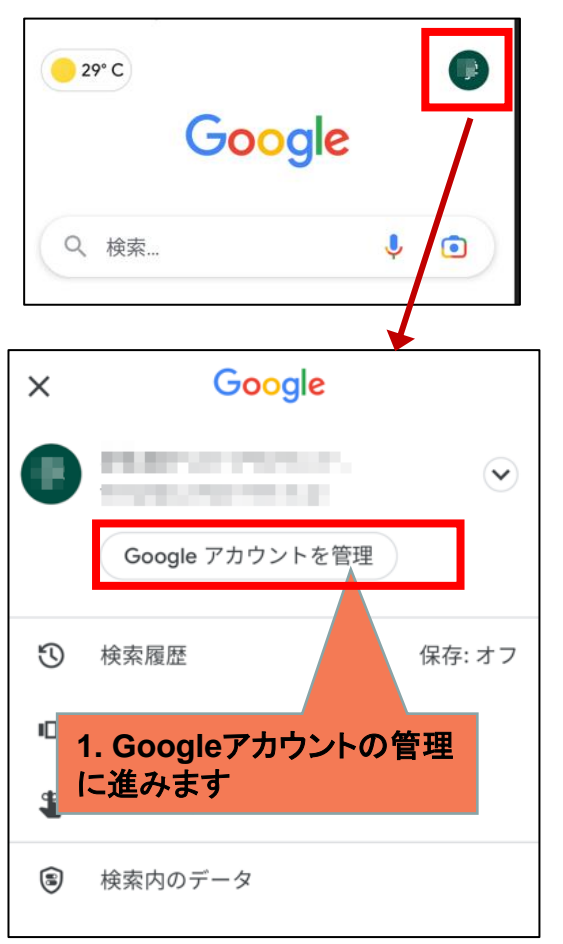

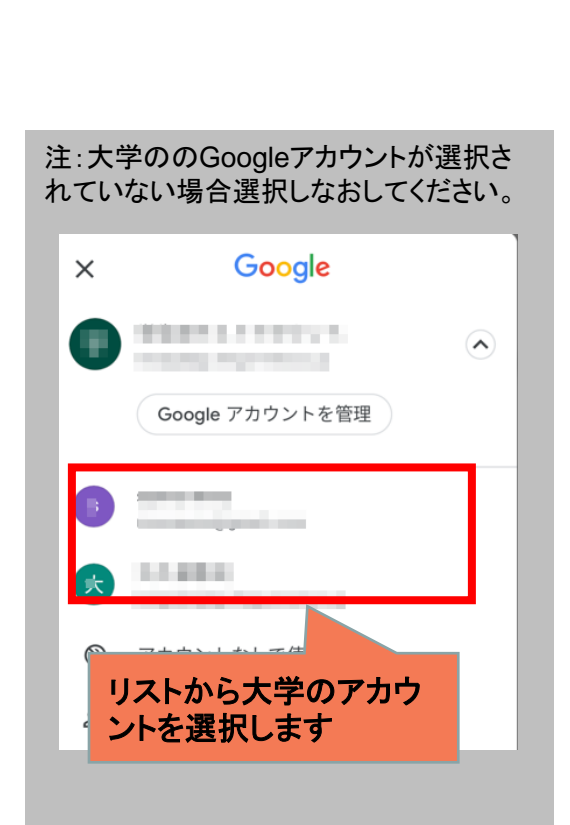

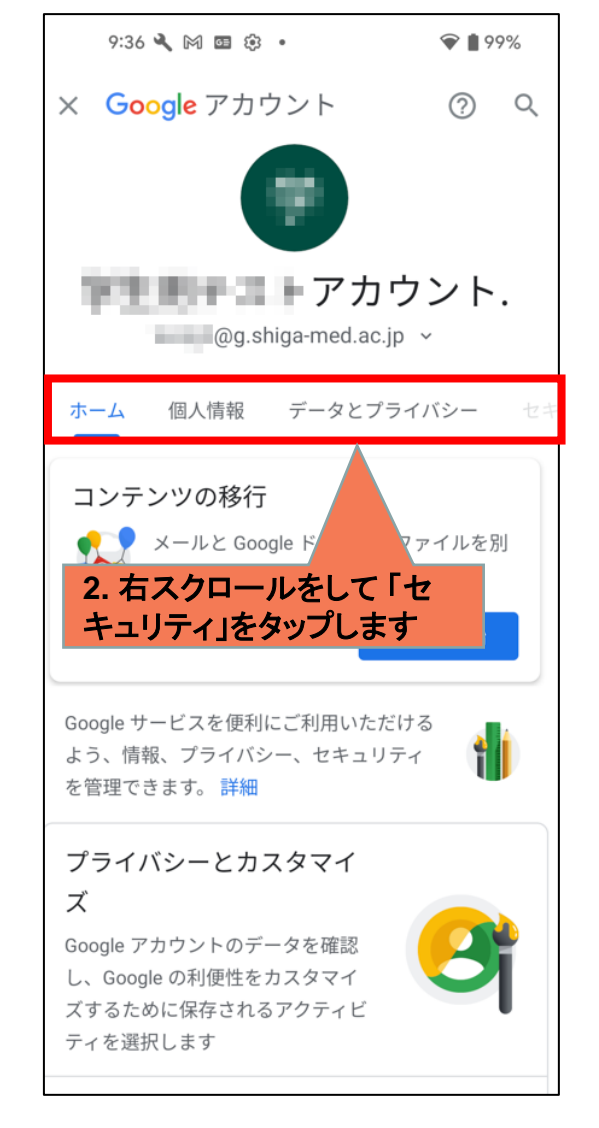

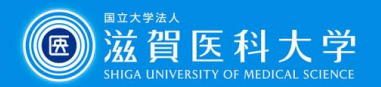

### 2-2. Googleアカウントの2段階認証の設定

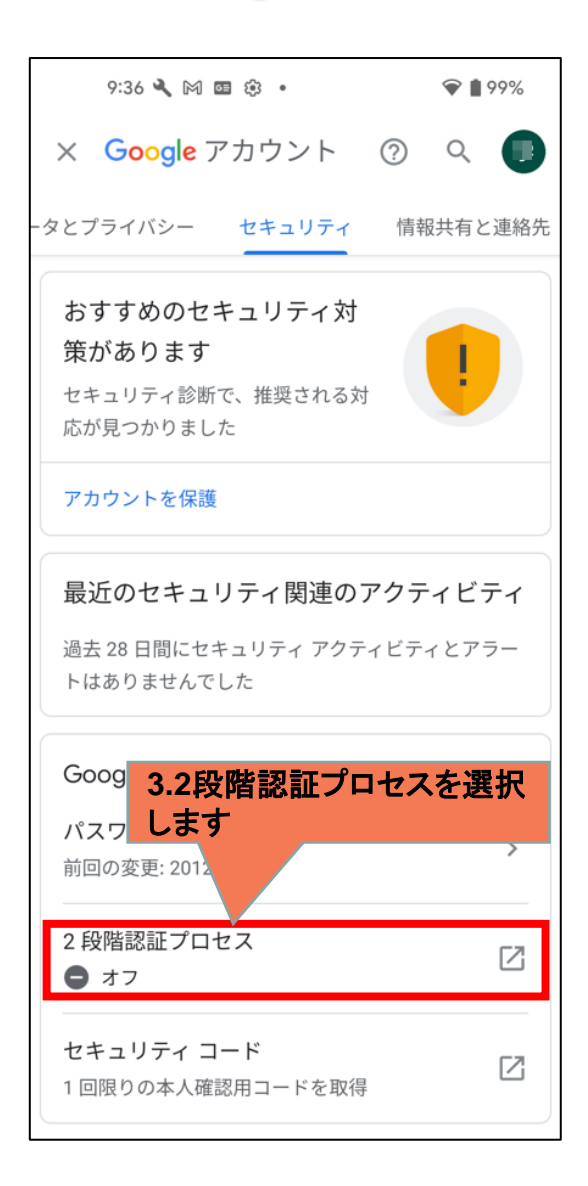

| ★ fiat.shiga-med.ac.jp ★ fiat.shiga-med.ac.jp ★ TAX # TAX # TAX | 1          |
|----------------------------------------------------------------------------------------------------|------------|
| <sup>国は大学進入</sup><br><u>ユーザー名</u><br>パスワード<br>ログイン                                                                                                    |            |
| ユーザー名<br>パスワード<br>ログイン                                                                                                    |            |
| パスワード                                                                                                    |            |
| ログイン                                                                                                    |            |
|                                                                                                    |            |
| <sup>III</sup> <u>パスワード変更・パスワード忘れ</u><br>III <u>メーリングリスト送信時の注意(ブレーン</u> テ                                                                                                    |            |
| 4. 大学のID、パスワードを入力し口<br>グインします                                                                                                    |            |
| Thunderbird等)を使った利用はできません。Webブラ<br>よびWebブラウザ認証が使えるアプリ(iOS, Android標望<br>ルアプリ等)からのみ利用可能なサービスです。<br>2012年以降の学部学生メールアドレスについて                                                                                                    | ウザお<br>隼メー |
| 2012年入学者メールアドレス:「xxxxx@g.shiga-med.a<br>2011年以前入学者メールアドレス:「xxxxx@g.shiga-                                                                                                    | ic.jp]     |

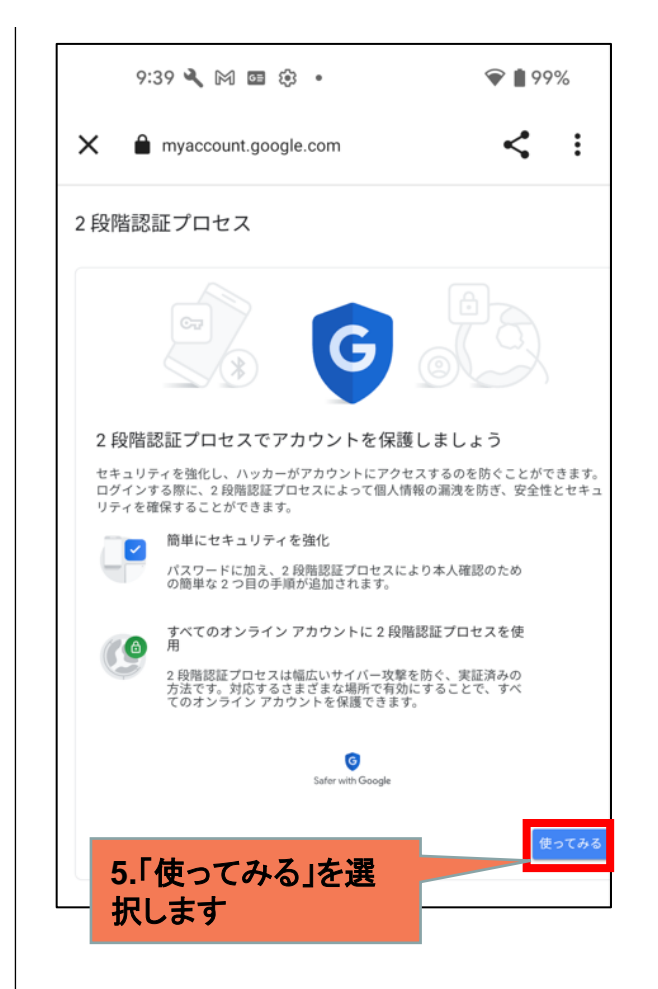

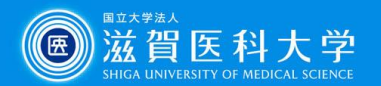

## 2-3. Googleアカウントの2段階認証の設定

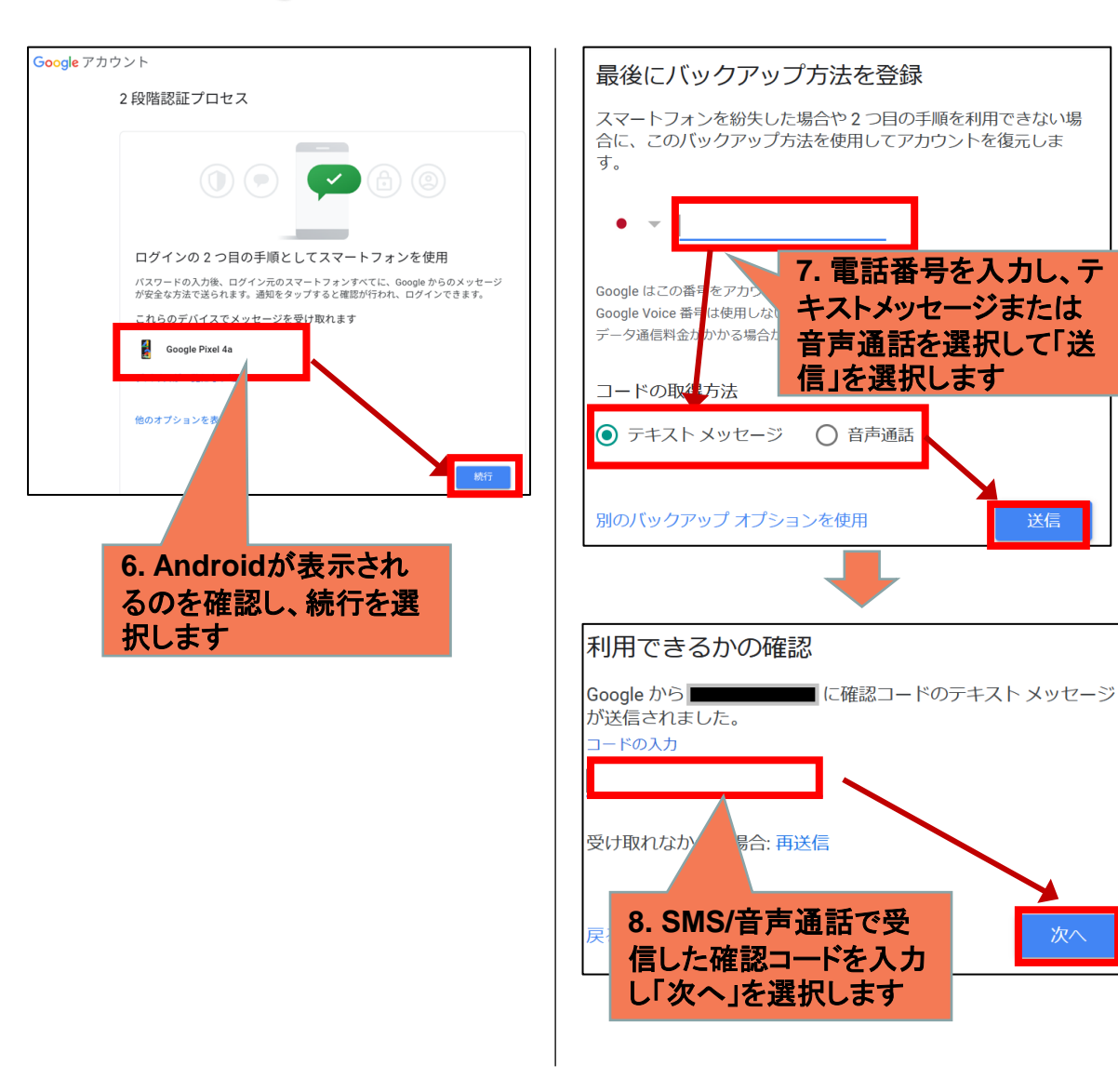

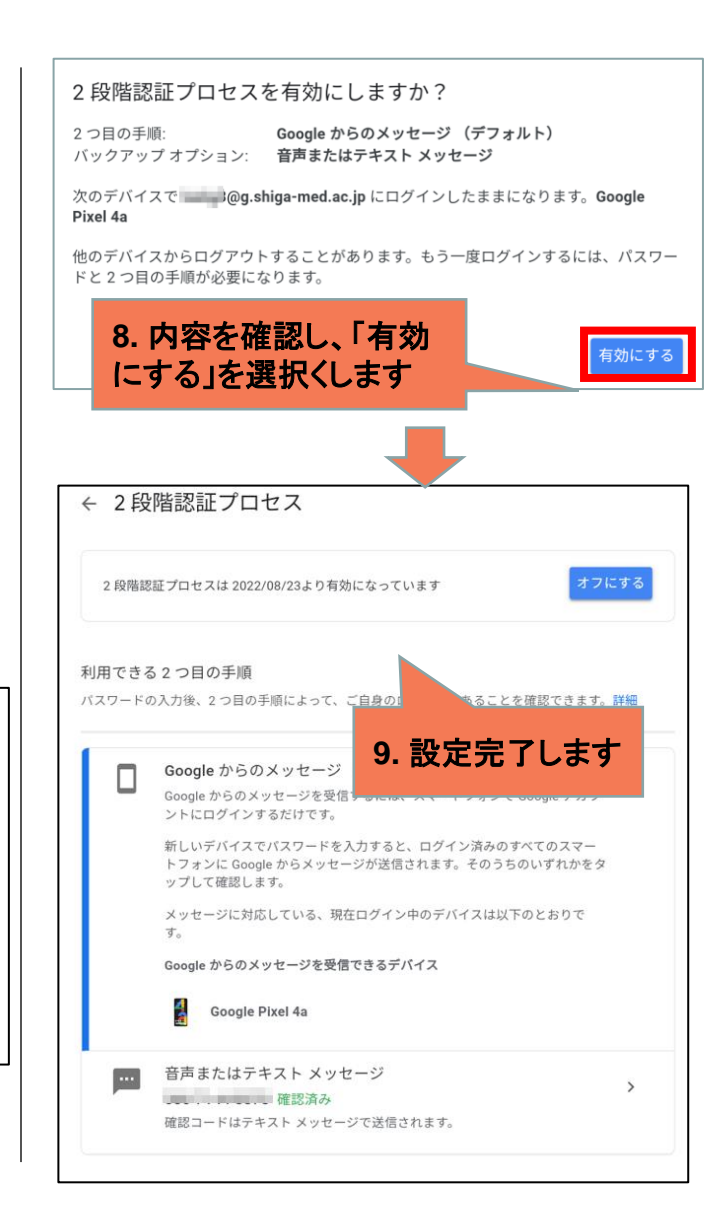

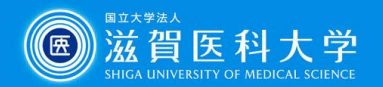

#### 3. Gmailアクセス時の2段階認証の利用方法

Gmailにアクセスした時に追加の認証がもとめられ、Googleアプリにメッセージが表示されます。

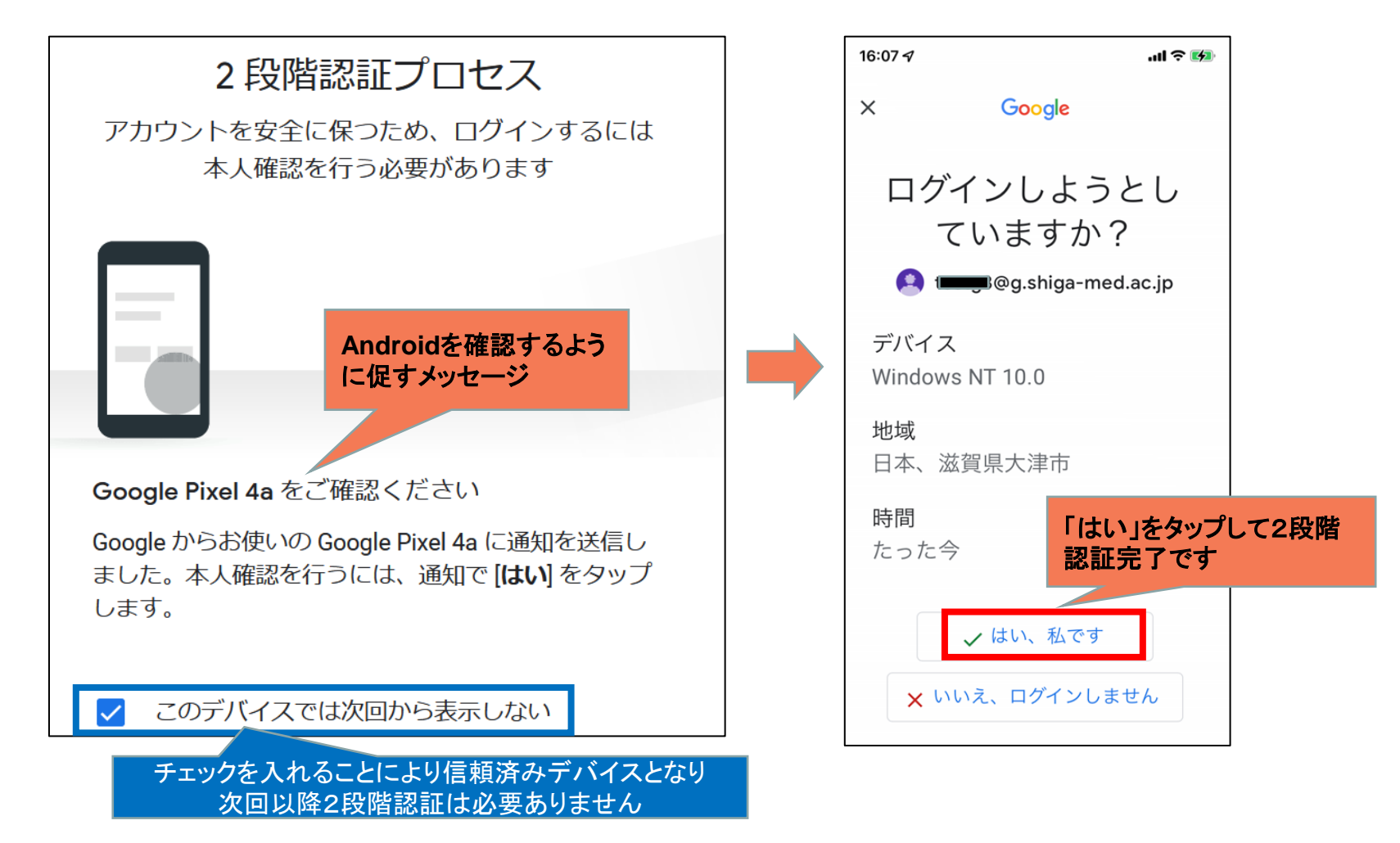